# JWM-Patrol Program Használati útmutató.

#### Modell: WM-5000L4D

Ez a rövid útmutató segít a JWM-Patrol beállításához szükséges összes alapbeállítás konfigurálásában, fiókjának első alkalommal történő beállításához, és megismerkedhet az összes szükséges lépéssel, hogy gyorsan kezelhesse az őrjáratok kezelése.

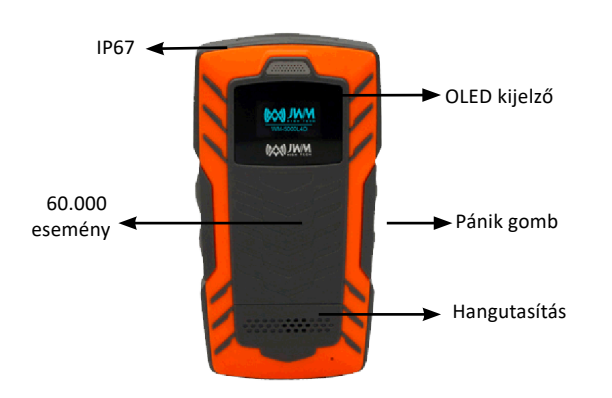

#### Funkciók

Készenléti állapot: A zöld fény 3 másodpercenként egyszer villog.

Alacsony teljesítmény: A piros lámpa 3 percenként egyszer villog másodpercenként.

A hálózat regisztrációja: kék fény villog másodpercenként egyszer

A hálózat sikeres regisztrálása: eszköz egyszer rezeg és a kék fény kialszik.

A hálózat regisztrálása sikertelen: 3 rezgés és a kék fény kialszik.

Sikeres Küldés: Az eszöz 1x rezeg.

# Tárcsázó billentyű:

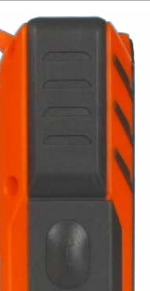

Nyomja meg egyszer a tárcsázó billentyűt, a készülék egyszer rezegni fog,akkor válassza ki a kapcsolatokat a tárcsázó billentyű megnyomásával.

Ezután három másodpercig nyomja meg a tárcsázó billentyűt, a készülék 1 másodpercig rezegni fog.

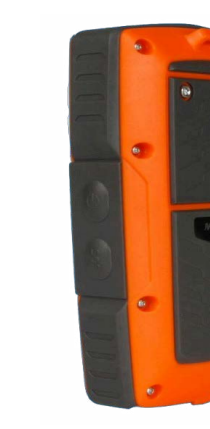

#### Bekapcsolás:

Nyomja meg a bekapcsológombot 2 másodpercig, a piros lámpa egy másodpercre kigyullad, majd a készülék egyszer rezegni fog.

**Kikapcsolás:** Nyomja meg a bekapcsológombot 2 másodpercig, a készülék egyszer rezegni fog.

SOS gomb: Nyomja meg az SOS gombot 3 másodpercig, a készülék riasztási adatokat küld.

# 1: Belépés a fiókba.

Alapértelmezett gyári beállítások:

Felhasználónéve: Supervisor

**Jelszó:** 999

Kattintson a "Log in" gombra a belépéshez.

|                    |                                    | Q      |
|--------------------|------------------------------------|--------|
| Welcome to intelli | gent guard tour management system. | R      |
| Jser Information   |                                    | Log in |
| Username           | Supervisor •                       | Cancel |
| Password           | 1                                  |        |

# 2: Eszköz regisztrálása a szoftverben.

Amikor először belép a szoftverbe, a program felszólítja a készülék regisztrálására. Kérjük, kattintson az "Igen" gombra, a készülék automatikusan regisztrálni fog. Minden modellt csak egyszer kell regisztrálni.

Megjegyzés: Kérjük, először indítsa el a készülék regisztrációs oldalát, majd csatlakoztassa a készüléket a szoftverhez USB-kábelen keresztül.

Ez automatikusan regisztrálni fog.

|             |                               | Yes No               |
|-------------|-------------------------------|----------------------|
|             |                               |                      |
| C-          |                               |                      |
| Juard Patro | l System                      | ×                    |
| Please      | connect device and register i | R.                   |
| NO          | Device Type                   | Dalata Davica Tina   |
| 1           | WM5000L4                      | - Delete Device type |
|             |                               |                      |
|             |                               |                      |
|             |                               |                      |
|             |                               |                      |
|             |                               |                      |

# 3: Cégnév beállítása

Kattintson a "Company Setup" menüpontra a "Patrol Setup" menüpont alatt, és kattintson a "Add Company" -ra.

Szerkesztheti a cég nevét. Ugyanitt törölheti, módosíthatja a cég adatait.

Megjegyzés:

Megnyithatja ezt a funkciót a Data Maintain- Parameter menüből.

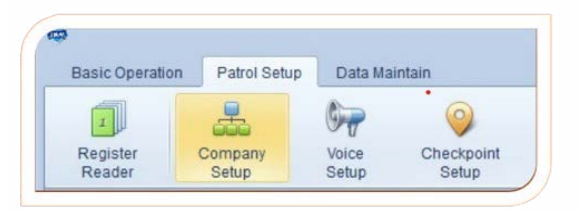

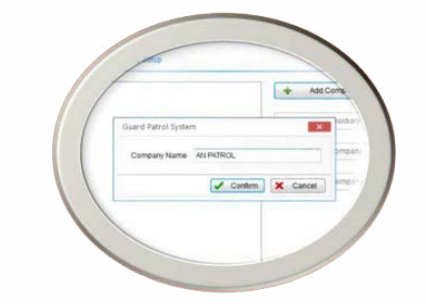

# 4: Ellenőrzőpontok kezelése:

Válasszon ki egy vállalatot, majd használja a készüléket az RFID-címkék egyesével történő leolvasására.

Csatlakoztassa a készüléket a számítógéphez, és kattintson a "Batch Read"gombra, ez mutatja ellenőrzőpontok azonosítóját olvasás közben. Szerkesztheti a nevüket.

Az ellenőrzőpontokat is törölheti/módosíthatja.

**Megjegyzés:** Kérjük, ne tegye be a SIM-kártyát a készülékbe.

Mert ha a hálózat regisztrálása sikeres, akkor feltölti "hesetag" információkat.

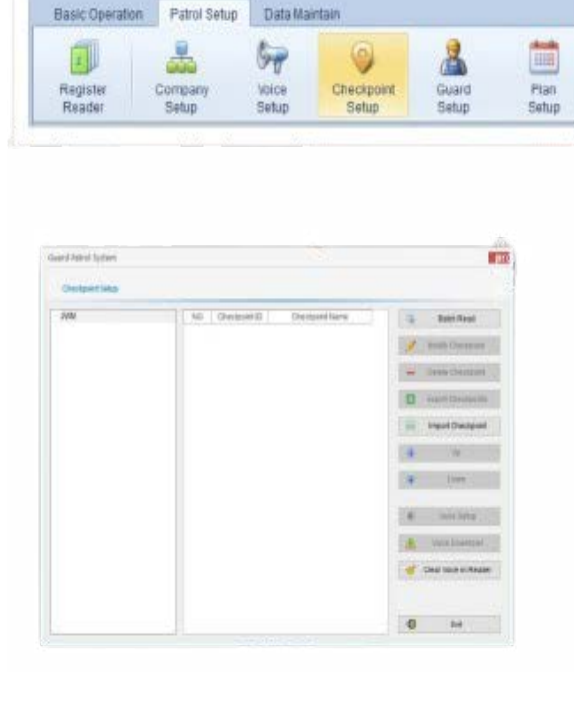

1

| Desertie |                |               |                                          |     |               |
|----------|----------------|---------------|------------------------------------------|-----|---------------|
| (red)    | ( the second ) | Desperate     | Greatme                                  | 1   | Sec. Aug      |
|          | 2 40080000     | 100 T         | 32.040 0.0123,<br>32.040 0.0123,         | 1   | Much Decise   |
|          | A BEATTER      | 200-0<br>2001 | 2014-02-0-02.22-11<br>Arrives million 22 | 1   | Lass (resp    |
|          |                |               |                                          | 1   | Sant Decisi   |
|          |                |               |                                          | -   | rest literat  |
|          |                |               |                                          | 4   | 1.00          |
|          |                |               |                                          | -18 | 1000          |
|          |                |               |                                          |     | our loss      |
|          |                |               |                                          |     | the local of  |
|          |                |               |                                          | 4   | Castron in An |
|          |                |               |                                          |     |               |
|          |                |               |                                          | 4   | 10            |

# 5: Őrök kezelése (opcionális):

Válasszon ki egy céget, majd a készülékkel egyenként olvassa be az őrök azonosító ID-ját. Csatlakoztassa a készüléket a számítógéphez, és kattintson a "Batch Read", ez megmutatja őrök ID-ját. Szerkesztheti a nevüket. Az őröket ott is törölheti vagy módosíthatja.

| Basic Operation | Patrol Setup | Data Ma | intain     |       |      |
|-----------------|--------------|---------|------------|-------|------|
| 1               |              | 57      | 9          | 2     |      |
| Register        | Company      | Voice   | Checkpoint | Guard | Plan |

|              |    |            |            | comer - |               |
|--------------|----|------------|------------|---------|---------------|
| N PATROL (2) | NO | Guard ID   | Guard Name | +       | Add Guard     |
|              | 1  | 7C0069CBB5 | Mark       | _       |               |
|              | 2  | 7C00698BD6 | @2         | 1       | Modify Guard  |
|              |    |            |            | -       | Delete Guard  |
|              |    |            |            | X       | Export Guards |
|              |    |            |            |         | Import Guards |
|              |    |            |            |         | Up            |
|              |    |            |            |         | Down          |
|              |    |            |            |         | Batch Read    |
|              |    |            |            |         |               |

# 6: Őrjárat tervezés.

1)Kattintson a "Patrol Setup" (Járőrbeállítás) gombra, és válassza a "Plan Setup" (Tervbeállítás) menüpontot.

2)Kattintson a "Terv hozzáadása" gombra

3) Válassza ki a terv ellenőrzőpontjait.

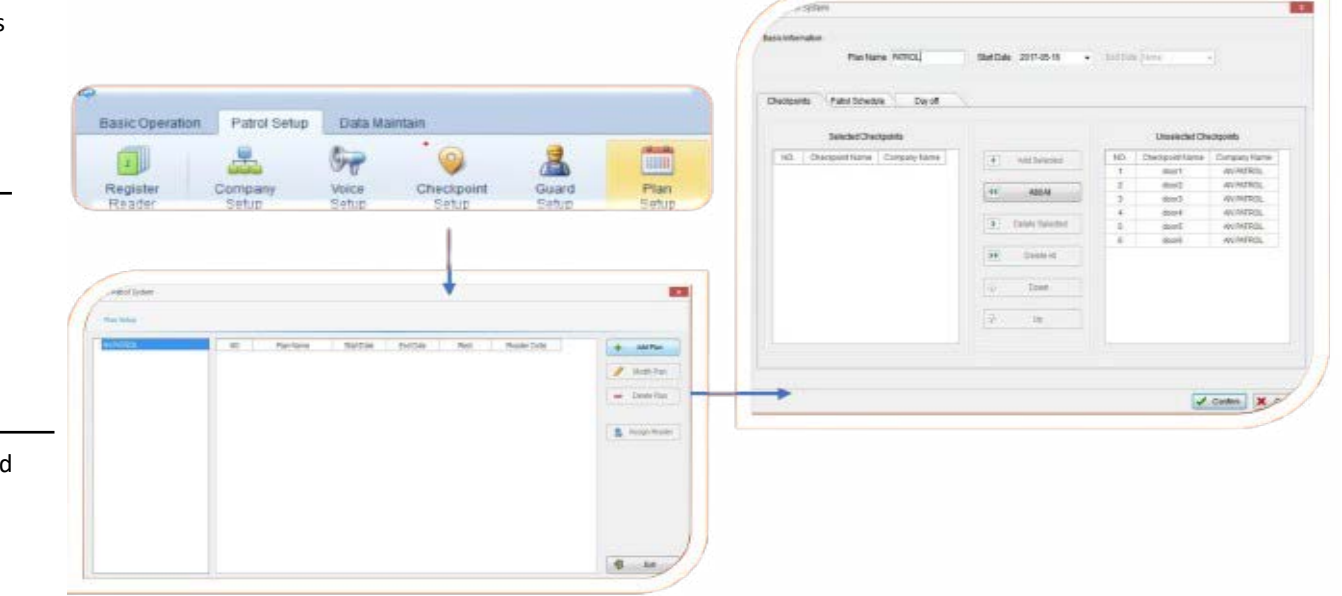

**4)** Válassza ki a "Járőrözési ütemterv" menüpontot, majd kattintson a "Batch" gombra. Ütemterv" vagy "Ütemterv hozzáadása"

Tételes ütemezés : beállíthatja a rendszeres ütemezést. Add schedule (Ütemterv hozzáadása): egyetlen ütemtervet adhat hozzá.

5) Állítsa be az őrt (opcionális), a munkaidőt és a járőrözést.

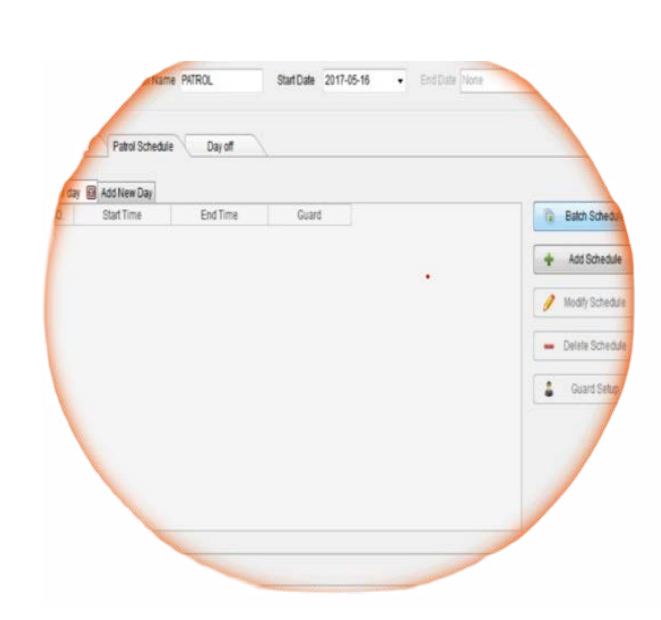

| Guard                     |       |        | •       | Clear    |
|---------------------------|-------|--------|---------|----------|
| /orking Hours             |       |        |         |          |
| Start Time                | 09:00 | A<br>T | 🔲 The r | next day |
| End Time                  | 17:00 | ×      | 📄 The r | next day |
| Time for One Patrol Round | [     |        | 60      | Minute   |
| RestTime                  |       |        | 4       | Minute   |

| Guard                     |       | ¥         | Clear    |
|---------------------------|-------|-----------|----------|
| Norking Hours             |       |           |          |
| Start Time                | 09:00 | 📑 🕅 The r | next day |
| End Time                  | 17:00 | 🛔 📄 The r | next day |
| Time for One Patrol Round |       | 60        | Minute   |
| Rest Time                 |       | đ         | Minute   |

### 7: Kommunikációs Paraméterek:

Communication Parameter Setup Connection Connect by domain

Setup

Domain DNS

A "kommunikációs paraméterek" menüpontban be kell állítanunk az eszköz IP- és APN-címét.

| 2                     |                      |                          |                    |                   |                                |                                      |                           |
|-----------------------|----------------------|--------------------------|--------------------|-------------------|--------------------------------|--------------------------------------|---------------------------|
| Basic Operation       |                      | Deta Main                | tain               |                   |                                |                                      |                           |
| Operate<br>Management | Modify<br>Password   | System<br>Initialization | Backup<br>Database | Restore<br>Data   | Reader<br>Initialization       | ((()))<br>Communication<br>Parameter |                           |
| SIM Parameter         | Setup                |                          |                    |                   |                                |                                      |                           |
| APN                   | cmnet                |                          |                    |                   |                                |                                      |                           |
| User                  |                      |                          |                    |                   | Itt állítsa be a<br>jelszavát. | I SIM-kártya Al                      | PN-jét, felhasználóját és |
| Password              |                      |                          |                    |                   |                                |                                      |                           |
|                       |                      | Setup                    |                    |                   |                                |                                      |                           |
| Guard Patrol Syst     | tem                  |                          | ×                  |                   |                                |                                      |                           |
| Communication         | Parameter Setup      |                          |                    |                   |                                |                                      |                           |
| Connection            | Connect by IP addres | SS                       | •                  | Ha statikı        | us (Fix) IP-címe               | van, kérjük, vá                      | lassza a következő opció  |
| IP                    |                      |                          |                    | "Csatlako<br>ban. | zás IP-címmel",                | majd töltse ki                       | az IP-címet az alábbiak-  |
|                       | Setup                |                          |                    |                   |                                |                                      |                           |

Ha nem rendelkezik statikus IP-címmel, válassza a "connect" lehetőséget domainnel ", majd le kell töltenünk egy dinamikus DNS (domain név feloldó) szoftvert, hogy megkapjuk a domain nevet és a DNS-t. (A DNS a 8.8.8.8.8.)

# 8: Router port mapping (opcionális)

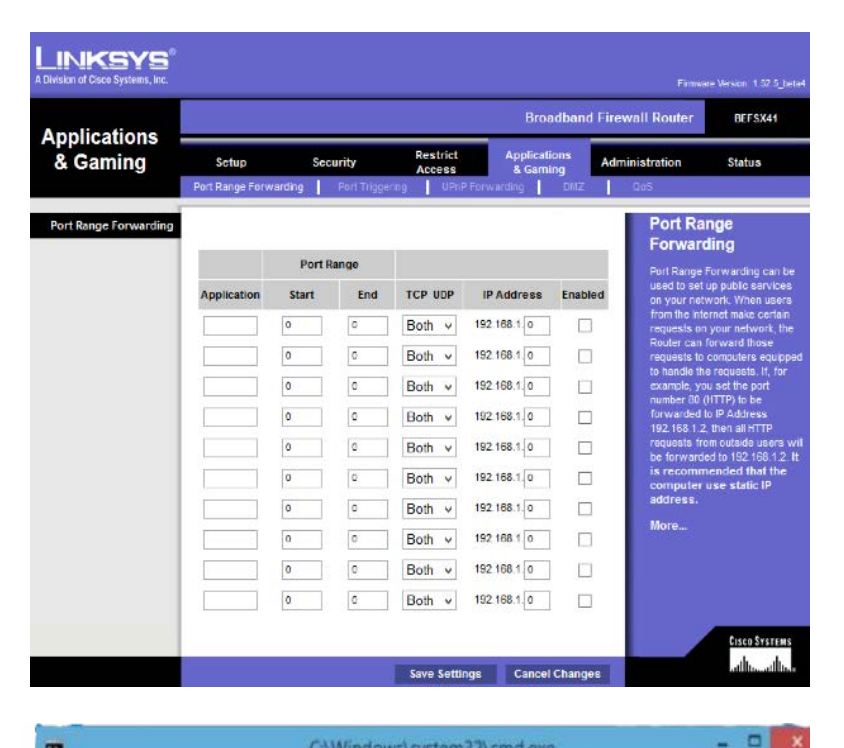

C:\Windows\system32\cmd.exe

Microsoft Vindows [Version 6.3.9600] (c) 2013 Microsoft Corporation. All rights reserved.

: Wsers YuPeng)telnet 218.24.71.24 3505

Lépjen be a routerbe/tűzfalba és keresse meg a Port Mapping vagy Port Forward menüpontot.

Ezután keresse meg a helyi IP-címét, és adja meg a 3505 portot. Ezután mentse a beállítást.

Ezután tesztelnünk kell, hogy a port nyitva van-e vagy sem. Nyissa meg a Telnet funkciót a Vezérlőpultban. Nyomja meg az "Ablak billentyű és az R" gombot, menjen a "Futtatás" menüpontra, és írja be a "cmd" szót.

Adja meg a telnet a helyi IP és 3505 port számot. Például telnet 218.24.71.24 3505. Ezután nyomja meg az "Enter" billentyűt.

# 9: Hangbeállítások

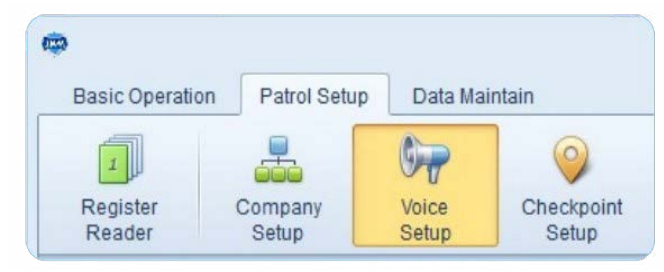

| NO. | Voice Property                        | 🔹 Add Voice      |
|-----|---------------------------------------|------------------|
| 1   | Please close windows                  | nodify Voice     |
|     | Guard Patrol System                   | × /oice          |
|     | Voice Propert Please check the lights |                  |
|     | Add Continuously                      | onfirm X Cancel  |
|     |                                       | Generate a voice |

| Checkpoint Setup |    |               |                 |    |                       |
|------------------|----|---------------|-----------------|----|-----------------------|
| WM (5)           | NO | Checkpoint ID | Checkpoint Name | 10 | Batch Read            |
|                  | 1  | 330074D86F    | site 1          |    |                       |
|                  | 2  | 4D00B436B2    | site 2          | 1  | Modify Checkpoint     |
|                  | 3  | 3C007D2D61    | site 3          |    |                       |
|                  | 4  | 6E005FF0AB    | site 4          |    | Delete Checkpoint     |
|                  | 5  | 4D00B96556    | site5           |    |                       |
|                  |    |               |                 |    | Export Checkpoints    |
|                  |    |               |                 |    | Import Checkpoint     |
|                  |    |               |                 | 4  | Up                    |
|                  |    |               |                 | -  | Down                  |
|                  |    |               |                 | 40 | Voice Setup           |
|                  |    |               |                 | 2  | Voice Download        |
|                  |    |               |                 | 1  | Clear Voice in Reader |
|                  |    |               |                 | -  |                       |

# 1. lépés: Hang hozzáadása.

2. lépés: Hangfájl létrehozása.

 lépés: Checkpoint Setup, válasszon egyet ellenőrzőpontot, majd kattintson a hangbeállításra, válassza ki a hangokat

4. lépés: Hang letöltése

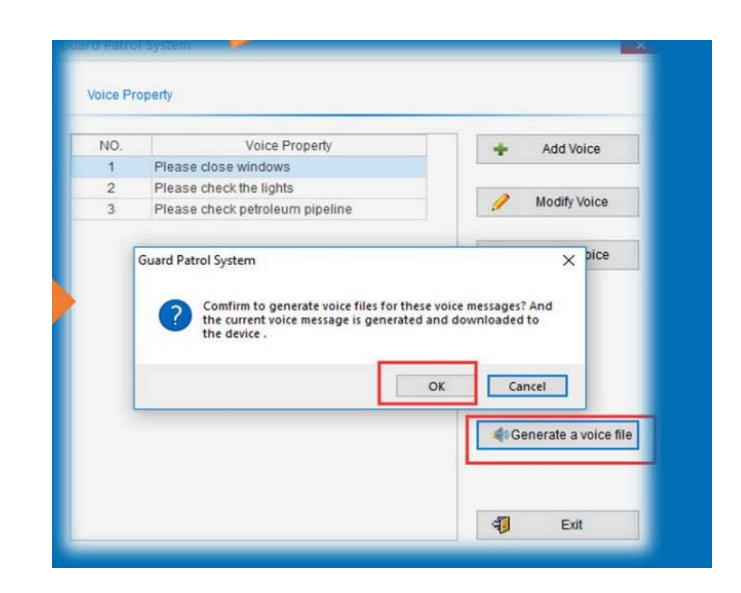

|    | Selected Voices  |                 |     | Unselected     | d Voices |
|----|------------------|-----------------|-----|----------------|----------|
| NO | Voice Property   | Add Selected    | 140 | Voice Property |          |
| 1  | Please close     |                 | 1   | Please check   |          |
| 2  | Please check the | 44 AddAB        |     |                |          |
|    |                  | Delete Delected |     |                |          |
|    |                  | Delete All      |     |                |          |
|    |                  | Up Up           |     |                |          |
|    |                  | Down            |     |                |          |
|    |                  |                 |     |                |          |

# 10: Őrök kapcsolat adatainak beállítása:

| Patrol Setup | Data Ma | intain     |       |       |           |
|--------------|---------|------------|-------|-------|-----------|
|              | 67      | 0          | 2     |       | <u>se</u> |
| Company      | Voice   | Checkpoint | Guard | Plan  | Contacts  |
| Setup        | Setup   | Setup      | Setup | Setup |           |
|              |         |            |       |       |           |

| MWU | NO. Contact Name Contact Telephone | +       | Add    |
|-----|------------------------------------|---------|--------|
|     |                                    | 1       | Modify |
|     | Guard Patrol System                | -       | Delete |
|     | Contact Name                       | X       | Export |
|     | Contact Telephone                  | <b></b> | Import |
|     | Add Continously                    | æ       | Up     |
|     |                                    | •       | Down   |
|     |                                    |         |        |

1: Konkontakt hozzáadása (Add gomb)

2: Adat letöltése (download)

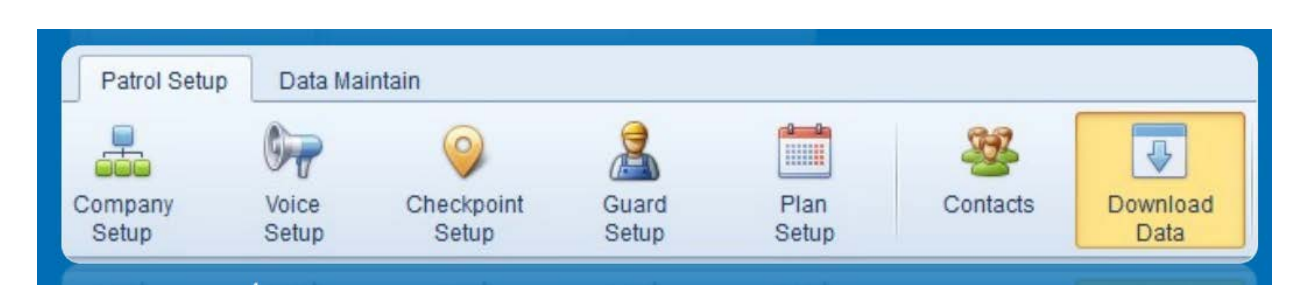

| JWWL |   |              | Contacts          |              | Download     |
|------|---|--------------|-------------------|--------------|--------------|
|      |   | Contact Name | Contact Telephone | Company Name |              |
|      | V | CHEN         | 13840551815       | JWM          | Select All   |
|      |   |              |                   |              | Anti-electio |
|      |   |              |                   |              |              |
|      |   |              |                   |              |              |
|      |   |              |                   |              |              |
|      |   |              |                   |              |              |
|      |   |              |                   |              |              |
|      |   |              |                   |              |              |
|      |   |              |                   |              |              |

# A járőrözés során a valós idejű adatokat a "Valós idejű megfigyelés" menüpontban láthatja.

| p Data Maintain<br>Patrol Statistics<br>Report |
|------------------------------------------------|
| y Name                                         |
| 164                                            |
| M                                              |
| /M                                             |
|                                                |
|                                                |